## 技術ノート KGTN 2010060303

## 現象

Windows Vista でアカウント Administrator を登録(またはログオン) することが出来ない.

## 説 明

Windows Vista では、アカウント Administrator は既定で「無効化」されています.以下の手順を行うことで、 このアカウントを「有効化」することが出来ます.

- 1) スタート  $\rightarrow$  すべてのプログラム  $\rightarrow$  アクセサリ
- 2) **コマンドプロンプト**を右クリック
- 3) **管理者として実行** を選択
- 4) コマンド net user administrator /active:yes 入力し実行
- 5) スタート  $\rightarrow$  コントロールパネル  $\rightarrow$  ユーザ アカウント
- 6) 別のアカウントの管理 をクリック
- 7) アカウント Administrator をクリック
- 8) パスワードの作成 をクリック
- 9) パスワードを入力しパスワードの作成をクリック

Last reviewed: Jun 03, 2010 Status: DRAFT Ref: NONE Copyright © 2010 kitASP Corporation